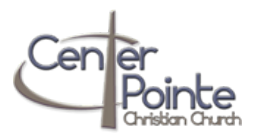

Getting started with EasyTithe

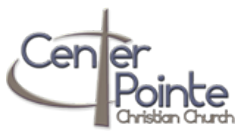

| #  | Description                                                                                                    |
|----|----------------------------------------------------------------------------------------------------|
| 1. | To get started, click the link below to be taken to the EasyTithe instance created specifically for CenterPointe.                                                                                                    |
|    | http://easytithe.com/centerpointe                                                                                                    |
|    |                                                                                                    |
| 2. | If you forget this link, you can always access EasyTithe from CenterPointe's About Us Ministries Resources Give                                                                                                    |
|    | website. <u>http://www.centerpointechristian.org/</u>                                                                                                    |
|    |                                                                                                    |
| 3. | Once at the EasyTithe login page, if this is your first time there, you will need to setup an                                                                                                    |
|    | account by clicking on the 'First Time?' box on the left.                                                                                                    |
|    | » New Oper Registration                                                                                                    |
| 4  | Below are some key points to filling out the information requested to setup an account                                                                                                    |
| 4. | below are some key points to mining out the information requested to setup an account.                                                                                                    |
|    | I. ACCOUNTS                                                                                                    |
|    | a. Each person in a family needs to create his/her own account. Do not enter your first name as 'Ralph & Sally'.                                                                                                    |
|    | b. Separate accounts enable registrations, men/women's ministries, etc.                                                                                                    |
|    | c. For tax purposes, family summaries will be available.                                                                                                    |
|    |                                                                                                    |
|    | II. PASSWORDS                                                                                                    |
|    | a. Setting up an EasyTithe account requires creating a password.                                                                                                    |
|    | b. Please create a secure password (8 or more characters, at least 1 upper case character, at least 1 number).                                                                                                    |
|    |                                                                                                    |
|    |                                                                                                    |
|    | a. The last item asked for is your <u>envelope number</u> . You can find this on the Welcome email that was previously sent.                                                                                                    |
|    | b. If you cannot find your welcome letter, send an email to <u>finance@centerpointecnristian.org</u> requesting your<br>any long number and it will be availed to your                                                                                                    |
|    | envelope number and it will be emailed to you.                                                                                                    |
|    | c. Tou do <u>NOT</u> have to wait for the envelope number to proceed – you can enter it at a later time!                                                                                                    |
| 5. | After you have successfully created your account, please familiarize yourself with the simple layout                                                                                                    |
|    |                                                                                                    |
|    | I. On the left side, you can schedule a one-time or on-going giving. You can also modify your                                                                                                    |
|    | account information                                                                                                    |
|    |                                                                                                    |
|    | II. In the center, you can enter your debit card or checking information Scheduled Giving                                                                                                    |
|    | a. We recommend & encourage the use of electronic funds transfer vs. a credit card.                                                                                                    |
|    | b. CenterPointe believes and teaches that living "debt free" should be the ultimate goal for                                                                                                    |
|    | all Christians. While online giving can enable givers to earn airline miles, please exercise                                                                                                    |
|    | wisdom and caution if using a credit card for giving.                                                                                                    |
|    | III Inder the 'My Donation' section in the center, you will see in the drondown '4011 – General Fund'                                                                                                    |
|    | a This is the default giving category for general giving My Donation                                                                                                    |
|    | b. As the system becomes more populated, you will see add'                                                                                                    |
|    | items in the dropdown. This can include things like Men's Amount: \$0 To: 4011-General Fund*                                                                                                    |
|    | Retreat, Women's Bible Study book fees, and more!                                                                                                    |
|    |                                                                                                    |
|    | IV. There is an option in the center to 'Save this Card' once you input your information.                                                                                                    |
|    | a. Please note that your stored credit card will be treated with the utmost privacy and security, as it would in any                                                                                                    |
|    | online system like Amazon or PayPal.                                                                                                    |
|    | b. If you do NOT feel comfortable about having your information stored, simply do not check this box. <b>NOTE:</b> The                                                                                                    |
|    | option to NOT store you fund information is ONLY available with one-time donations!                                                                                                    |
|    | 1 Construction of the second state of the second state of the seco |
| б. | IT you have any questions about Easy lithe or need clarification on account creation, please send an email to                                                                                                    |
|    | mance@centerpointecrifistian.org and someone will get back to you promptly with an answer!                                                                                                    |